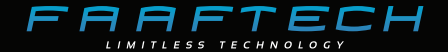

### MANUAL DO USUÁRIO

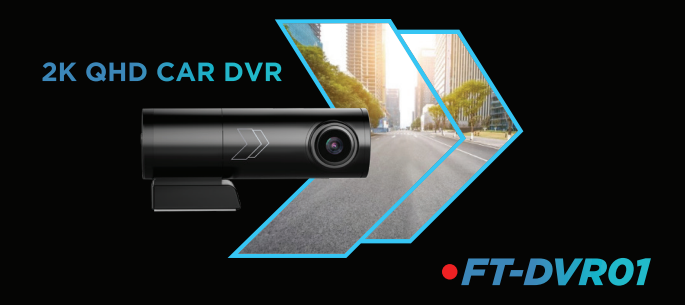

Rev 250919

# Índice

| Aviso Legal ······ 04       |
|-----------------------------|
| Conteúdo da Embalagem 05    |
| Cuidados com o Produto06    |
| Instalação 07               |
| Visão Geral 11              |
| Funcionamento 12            |
| Aplicativo FT-DVR Player 15 |
| Configurações 20            |
| Software para PC 24         |
| Especificações Técnicas 25  |
| Tempo de Gravação 26        |
| Problemas e Soluções 27     |
| Política de Garantia 28     |
| Termo de Garantia 29        |

03

 $\rangle \rangle$ 

# Aviso Legal

1. Antes de utilizar o dispositivo, leia atentamente as instruções de funcionamento e as informações de segurança deste manual.

2. Não opere ou configure a câmera DVR com o veículo em movimento;

 Não instale a câmera DVR onde o mesmo possa obstruir a visão do motorista ou onde possa prejudicar o desempenho de qualquer um dos sistemas de segurança do veículo (airbag, botão do pisca-alerta, etc);

4. A câmera DVR está equipada com função de gravação de voz. Se você tem alguma restrição quanto a utilização desta funcionalidade, siga as instruções para desativá-la;

 Avise os ocupantes do veículo que vozes, posicionamento GPS e gravação de vídeos estão sendo gravadas pela câmera DVR;

6. Examine e verifique a câmera DVR no mínimo a cada 6 meses. É recomendado formatar o cartão de memória a cada 6 meses para evitar erros de funcionamento;

7. A instalação deve ser executada por profissionais com treinamento e experiência em eletrônica em acessórios automotivo. Danos ocasionados por instalações incorretas ou indevidas não serão cobertos pela Garantia do produto;

 A Faaftech Tecnologia se reserva o direito de alterar as caracteristicas gerais, técnicas e estéticas de seus produtos sem aviso prévio;

### Conteúdo da Embalagem

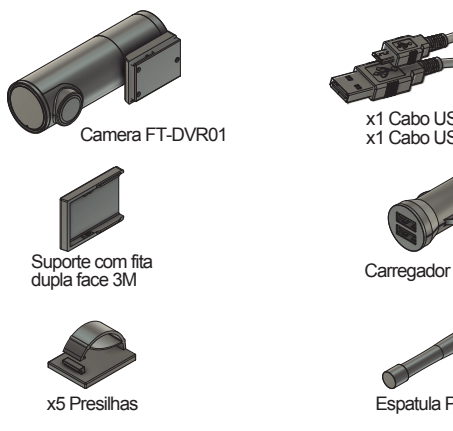

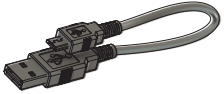

x1 Cabo USB 0,8m x1 Cabo USB 3,5m

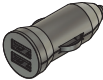

Carregador Veicular

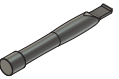

Espatula Plástica

## Cuidados com Produto

1. Antes de iniciar a instalação, verifique se todos os componentes estão corretos e completos. Caso encontre alguma anormalidade, contate seu revendedor imediatamente.

2. Durante a instalação, certifique-se de que a ignição do veículo esteja desligada. Veículos com chave de presença, é recomendado manter a mesma fora do alcance de funcionamento.

3. Não insira ou remova o cartão de memória ou o cabo da câmera traseira enquanto a câmera estiver ligada para evitar danos aos arquivos salvos e falhas no sistema.

4. Se precisar remover ou inserir o cartão de memória, desconecte o cabo Micro USB da câmera, aguarde 5 segundos e só então remova ou insira o cartão de memória.

5. Utilize cartão de memória Classe 10 de alta velocidade, recomendado utilizar entre 32-128GB. Cartões inferiores a Classe 10, podem causar problemas como vídeos travando, vídeos com tela preta, vídeos não gravados.

# Instalação

1. Desligue a ignição do veículo;

2. Insira o cartão de memória na Entrada Micro SD Card da câmera;

Atenção: Cartão de memória não incluso, utilizar cartão Classe 10 de alta velocidade ou superior, com memória entre 32-128GB.

3. Cole a câmera no vidro parabrisa de seu carro. Confira o posicionamento e limpe bem o local antes de fixá-la;

4. Insira o Carregador Veicular à tomada de acendedor de cigarros do veículo;

 Passe o cabo USB da câmera até o Carregador Veicular. Utilize a espatula plástica para remover os acabamentos do veículo e as presilhas para fixar o cabo e evitar ruídos;

 Ajuste a posição da lente e certifique que a mesma esteja alinhada com o nível do chão;

7. Ligue a ignição do veículo e verifique se a câmera está funcionando corretamente;

#### Diagrama de Instalação Padrão

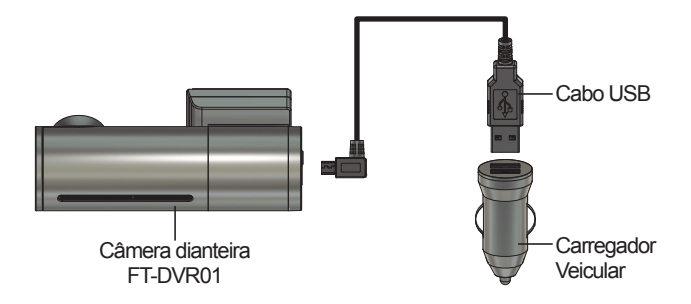

Nota: Utilizando a instalação padrão, não é possível gravar vídeos com o carro estacionado.

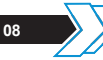

#### Diagrama de Instalação com cabo FT-HC

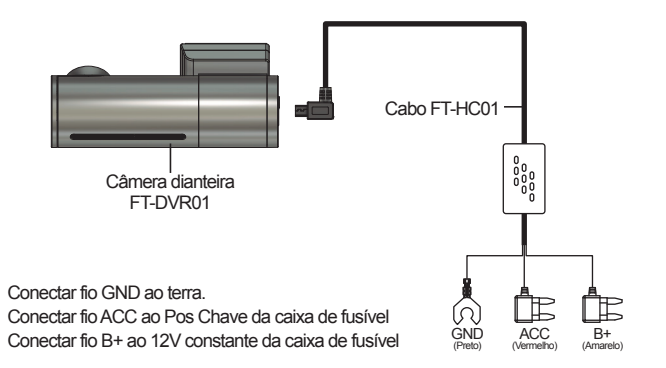

Nota: Cabo FT-HC01 vendido separadamente. Utilizando o cabo FT-HC01 é possível gravar vídeos com o carro estacionado. Diagrama de instalação da câmera traseira FT-RVC01

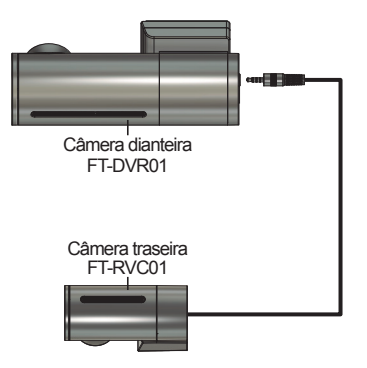

Nota: Câmera traseira é um acessório opcional e vendida separadamente. Utilizando a câmera traseira é possível gravar vídeos da frente e da traseira do veículo simultaneamente.

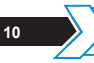

### Visão Geral

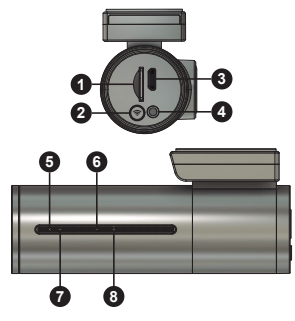

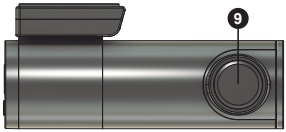

- 1 Entrada Micro SD Card
- 2 Botão Wi-Fi
- 3 Entrada Micro USB
- 4 Conexão Câmera Traseira
- 5 Led Vermelho (Status Power/Video)
- 6 Microfone
- 1 Led Verde (Status GPS)
- 8 Botão Reset
- 9 Lente da Câmera

### Funcionamento

1. Introdução

A FT-DVR01 é um dispositivo que grava vídeos da frente do veículo em formato digital e armazena-os no cartão de memória micro SD Card (não incluso).

O acesso aos arquivos pode ser feito através do aplicativo FT-DVR Player disponível nas lojas App Store (iOS) e Google Play (Android) ou em um computador com leitor cartão de memória ou conectando a câmera diretamente em um computador.

A câmera inicia a gravação de vídeo sempre que estiver com cartão de memória conectado à entrada de cartão Micro SD Card e estiver alimentada. Caso o cartão de memória esteja cheio, a câmera apaga os arquivos antigos e mantém os arquivos mais recentes.

Utilizando o cabo FT-HC01 (vendido separadamente) é possível gravar vídeos enquanto estiver com a ignição desligada. Por segurança, a gravação é interrompida quando a bateria chegar a 11,6 Volts.

2. Botão Wi-Fi

Veja as funções disponíveis através do Botão Wi-Fi 🏾 😂

i 📚

Ligar/Desligar a rede Wi-Fi

Pressione e segure o botão Wi-Fi por 3 segundos para ligar/desligar a conexão Wi-Fi da câmera.

Mudar banda Wi-Fi

Por padrão de fábrica a câmera vem configurada com Wi-Fi 5G, caso o smartphone utilizado não seja compatível, mude para o Wi-Fi 2.4G pressionando o Botão Wi-Fi 2 vezes rapidamente. Será emitido uma mensagem de voz "Wi-Fi Desligado" seguido de "Wi-Fi ligado".

Formatar Micro SD Card

Pressione e segure o Botão Wi-Fi por 10 segundos para formatar o cartão de memória da câmera.

#### 3. Luzes Indicadora

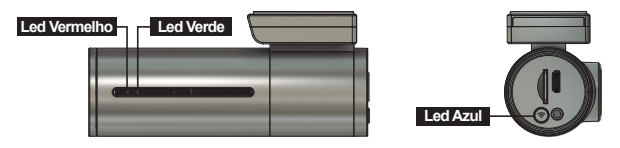

LED Vermelho (Status de Power/Video)

Led apagado: Camera Desligada Led aceso: Camera Ligada Led piscando: Camera ligada e gravando

LED Verde (Status de GPS)

Led aceso: Sinal de GPS ativo Led apagado: Sinal de GPS inativo

LED Azul (Status de Wi-Fi)

Led apagado: Rede Wi-Fi desligada Led aceso: Rede Wi-Fi ligada

# Aplicativo FT-DVR Player

Utilize o aplicativo FT-DVR Player para visualizar, baixar e compartilhar vídeos e fotos da câmera. Com o aplicativo também é possível ajustar os parâmetros de configuração.

1. Baixando o Aplicativo

Acesse a loja Apple Store (iOS) ou a Google Play (Android) no seu smartphone, busque por FT-DVR Player e então clique em Instalar.

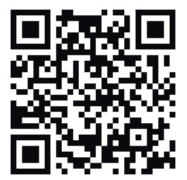

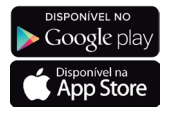

Escaneie para baixar o aplicativo diretamente

15

2. Conectando o Aplicativo

Siga os passos abaixo para conectar o aplicativo com a câmera:

- 1. Certifique-se de que a rede Wi-Fi da câmera esteja ligada;
- 2. Abra as configurações do smartphone e vá em Wi-Fi;
- 3. Conecte à rede da câmera (FT-DVR01-XXXXXX\_5G);

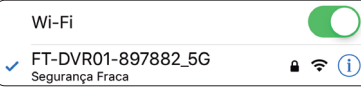

- 4. Insira a senha 44442222;
- 5. Abra o aplicativo FT-DVR Player e clique em Conectar;

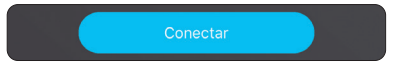

6. Pronto, aplicativo conectado;

Nota: Enquanto conectado à rede Wi-Fi da câmera, não é possível utilizar a rede de dados (3G, 4G) do smartphone. Recomendado alterar a senha da rede Wi-Fi no menu de configurações.

16

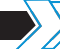

#### 3. Menu Inicial

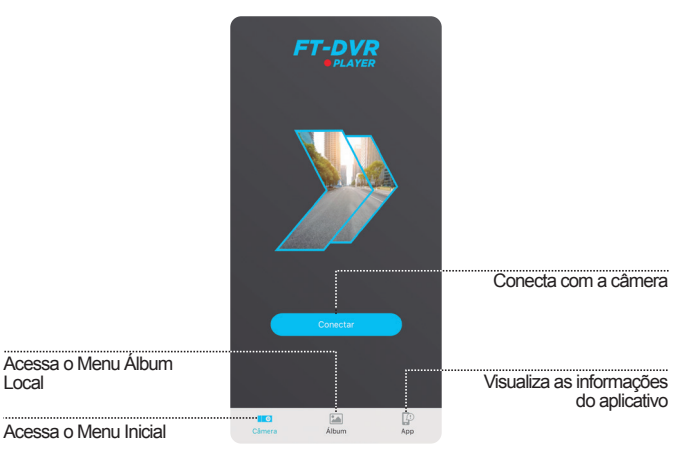

#### 4. Menu Álbum Local

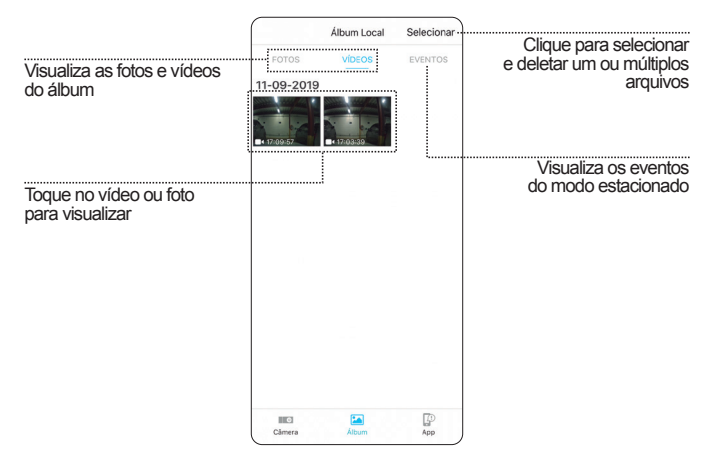

5. Câmera

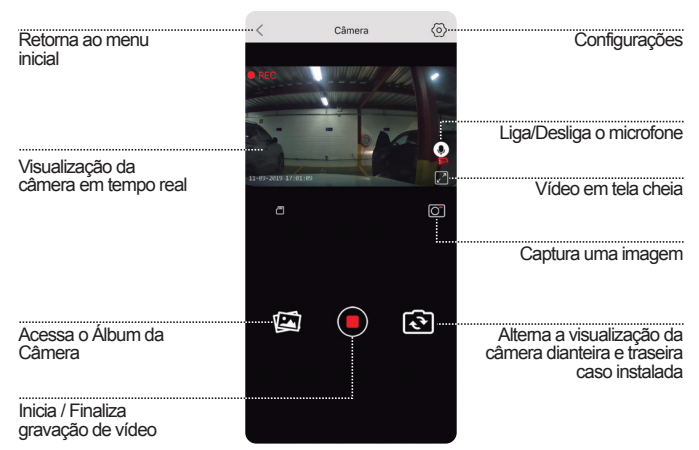

# Configurações

No menu principal do aplicativo, clique em 20 para abrir o menu de configurações.

1. Configurações de Vídeo

| Configurações de Vídeo   |           |
|--------------------------|-----------|
| Resolução                | 1440P30 > |
| Codificação              | H265 >    |
| WDR                      |           |
| Data no Vídeo            |           |
| GPS no Vídeo             |           |
| Frequência da Iluminação | 60Hz >    |

#### Resolução

Configura a resolução de vídeo entre 1440P/30FPS e 1080P/30FPS.

Codificação

Configura a codificação de vídeo entre H264 e H265.

• WDR

Ligado, o vídeo se ajusta automaticamente aos ambientes com muita claridade ou muito escuro.

Data no Vídeo

Ligado, insere a data de gravação nos vídeos.

GPS no Vídeo

Ligado, insere as informações de longitude e latitude nos vídeos.

Frequência da Iluminação

Configura a frequência da iluminação entre 50Hz e 60Hz.

2. Configurações de Áudio

| Configurações de Áudio |         |
|------------------------|---------|
| Microfone              |         |
| Volume                 | Médio > |
| Som de inicialização   |         |

Microfone

Ativa/Desativa a gravação de voz do microfone.

Volume

Ajusta o volume dos avisos sonoros da câmera entre Mudo, Baixo, Médio e Alto. Som de Inicialização

Ativa/Desativa aviso sonoro ao ligar a câmera.

#### 3. Configurações de Gravação

| 🔊 Configurações de Grav  | ação       |   |
|--------------------------|------------|---|
| Sensibilidade de Impacto | Média      | > |
| Modo Estacionado         | Time-lapse | > |
| Gravação                 | Normal     | > |
| Gravação em Loop         | 3 Minutos  | > |

#### · Sensibilidade de Impacto

Ajusta a sensibilidade de detecção de impacto do modo estacionado entre Desligado, Baixa, Média e Alta.

Nota: Modo Estacionado disponível somente com o cabo FT-HC01 vendido separadamente..

#### Modo Estacionado

Configura a gravação do modo estacionado entre Desligado, Gravação Normal e Time-lapse;

#### Gravação

Ajusta o sistema de gravação da câmera entre as seguintes opções:

Normal: Gravação de vídeo.

**Time-lapse 0.2s:** Forma um vídeo tirando foto a cada 0.2 segundo.

Time-lapse 0.5s: Forma um vídeo tirando foto a cada 0.5 segundo.

**Time-lapse 1s:** Forma um vídeo tirando foto a cada segundo.

Gravação em Loop

Ajusta o tamanho máximo de cada vídeo gravado entre 1 Minuto, 3 Minutos e 5 Minutos.

#### 4. Configurações do Sistema

| Configurações do Sisten | าล            |   |
|-------------------------|---------------|---|
| Unidade de Velocidade   | KM/H          | > |
| Atualizar data e hora   |               | > |
| Fuso Horário            | UTC/GMT-3     | > |
| Informações do GPS      |               | > |
| Placa                   | Faaftech      | > |
| Cartão de Memória       | 42.18G/59.46G | > |
| Formatar Cartão SD      |               | > |
| Reset                   |               | > |
| WIFI                    |               | > |
| Sobre                   |               | > |

Unidade de Velocidade

Ajusta a unidade de medida de velocidade entre KM/H e MP/H.

Atualizar data e hora

Clique para sincronizar a data e a hora do smartphone com a câmera.

Fuso Horário

Ajusta o fuso horário local.

Informações do GPS

Visualiza dados do GPS como Longitude, Latitude, Velocidade e Número de satélites detectados.

Placa

Insere a placa do veículo para ser gravada nos vídeos.

· Cartão de Memória

Visualiza as informações de capacidade, espaço livre e espaço

utilizado do cartão de memória.

Formatar Cartão SD

Clique para formatar o cartão de memória.

Nota: Uma vez formatado, todos os dados do cartão de memória serão apagados e não poderão ser restaurados.

Reset

Restaura as configurações para o padrão de fábrica.

• WIFI

Configura o nome da rede Wi-Fi e a senha de acesso.

Sobre

Visualiza informações sobre firmware da câmera.

# Software para PC

Acesse a página do produto e baixe o software para visualização de vídeos em computadores com sistema operacional Windows. Com o visualizador tenha informações mais detalhadas de localização e velocidade durante a gravação dos vídeos.

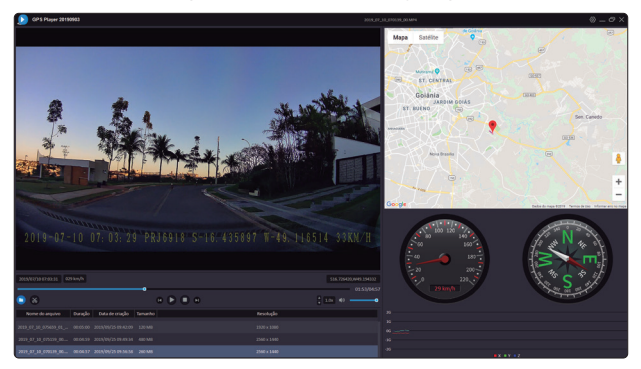

Página do produto: http://www.faaftech.com/produtos/audio\_e\_video/ft-dvr01

# Especificações Técnicas

| Sensor de Imagem        | OS04B10, 4MP                                  |
|-------------------------|-----------------------------------------------|
| Resolução de Vídeo      | 2560x1440p / 1920x1080p                       |
| Ângulo de Visão         | 132° Diagonal, 107° Horizontal e 55° Vertical |
| Formato de Vídeo        | MP4                                           |
| Codificação de Vídeo    | H264 / H265                                   |
| Resolução de Foto       | 4MP                                           |
| Formato de Foto         | JPG                                           |
| GPS                     | Interno                                       |
| Bateria                 | Super Capacitor                               |
| Wi-Fi                   | 802.11 a/b/g/n/ac                             |
| Banda Wi-Fi             | 2.4Ghz / 5Ghz                                 |
| Consumo                 | 3mA em Stand-By / 220mA em Operação           |
| Temperatura de Operação | -20°C ~ 60°C                                  |

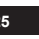

### Tempo de Gravação

| Docolução       | Gravação        | Tempo   | de Gravação ( | Horas)   |
|-----------------|-----------------|---------|---------------|----------|
| Nesolução       | Giavaçau        | SD 32GB | SD 64GB       | SD 128GB |
| 1440p           | Normal          | 5,1     | 10,2          | 20,5     |
|                 | Time-lapse 0.2s | 30,68   | 61,36         | 122,72   |
| Dianteira       | Time-lapse 0.5s | 76,7    | 153,4         | 306,8    |
|                 | Time-lapse 1s   | 153,4   | 306,8         | 613,6    |
|                 | Normal          | 9,1     | 18,2          | 36,4     |
| 1080p           | Time-lapse 0.2s | 54,62   | 109,24        | 218,48   |
| Dianteira       | Time-lapse 0.5s | 136,5   | 273,1         | 546,2    |
|                 | Time-lapse 1s   | 273,1   | 546,2         | 1092,4   |
| 1440p Dianteira | Normal          | 3,3     | 6,6           | 13,2     |
| 1080p Traseira  | Time-lapse 1s   | 98,3    | 196,6         | 393,2    |
| 1080p Dianteira | Normal          | 4,6     | 9,2           | 18,4     |
| 1080p Traseira  | Time-lapse 1s   | 136,5   | 273,0         | 546,0    |

# Problemas e Soluções

Caso esteja com um dos problemas listados abaixo, verifique este guia para obter uma solução rápida. Se o problema persitir, contate o suporte técnico.

| Problema                                               | Solução                                                                                                    |
|--------------------------------------------------------|----------------------------------------------------------------------------------------------------|
| Câmera não está gravando<br>vídeos                     | Verifique se o cartão de memória<br>têm memória suficiente                                                       |
| Câmera paralisando gravação<br>de vídeo aleatoriamente | Certifique-se que o cartão de<br>memória utilizado é de alta<br>velocidade Classe 10                             |
| Smartphone não encontra a<br>rede Wi-Fi da câmera      | Verifique se o Wi-Fi da câmera<br>está ligado (pág 13)                                                           |
|                                                        | Se o smartphone utilizado não for<br>compatível com Wi-Fi 5G, mude o<br>Wi-Fi da câmera para 2.4G (pág 13)       |
| Senha do Wi-Fi foi modificada e esqueceu a nova senha  | Retire o SD Card e insira-o em um<br>pc, abra o arquivo "config.txt" e<br>verifique a senha no campo<br>WIFI-PWD |

# Política de Garantia

A FAAFTECH garante aos seus clientes o prazo de 01 (um) ano contra defeitos de matéria-prima e de fabricação, comprovada mediante a apresentação da respectiva Nota Fiscal do revendedor ao consumidor e deste Certificado de Garantia devidamente preenchido, observando o que segue:

 A FAAFTECH declara a Garantia nula e sem efeito se for constatada por ela, ou pela assistência técnica que o aparelho sofreu danos causados por má utilização, por instalação inadequada, acidentes (quedas, batidas, etc.), ou ainda sinais de haver sido violado, ajustado ou consertado por pessoas não autorizada;

2. O Certificado de Garantia só terá validade quando preenchido juntamente com a Nota Fiscal de Venda ao Consumidor do aparelho e com N° de Atendimento gerado através do nosso Suporte Técnico ao cliente através dos seguintes números: 0800 603 2330 (somente fixo) ou do (62) 3241-4600 de Segunda à Sexta das 08:00 às 18:00 e Sábado das 08:00 às 12:00 horário de Brasília;

3. Os consertos e manuntenções do aparelho em garantia, serão de competência exclusiva da assistência FAAFTECH;

4. Produtos com número de série adulterado ou ilegível também não serão cobertos pela presente garantia;

5. As despesas de frete, seguro e embalagem não estão cobertas por esta garantia, sendo de responsabilidade exclusiva do proprietário;

28

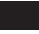

### Certificado de Garantia

| Produto: FT-DVR01  |                    |         |
|--------------------|--------------------|---------|
| Nome do Comprador: |                    |         |
| Telefone: ( )      | Cidade:            | Estado: |
| Endereço:          |                    |         |
| Data de Compra:    | Nota Fiscal:       |         |
| N° de Série:       | N° de Atendimento: |         |

"Este equipamento não tem direito à proteção contra interferência prejudicial e não pode causar interferência em sistemas devidamente autorizados".

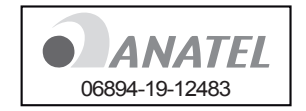

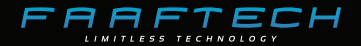

#### www.faaftech.com

#### Suporte Técnico

0800 603 2330 (somente fixo)

(62) 3241-4600

sac@faaftech.com.br

Atendimento de Seg à Sex das 08:00 às 18:00 e Sáb das 08:00 às 12:00 horário de Brasília

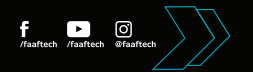